### 北京舞蹈学院附中学信网线上考试系统操作指南

### 中国舞专业、芭蕾舞专业、国标舞专业

北京舞蹈学院附中考试采用学信网在线考试系统(以下简称"系统")请 考生按照以下流程操作:

下载安装学信网 APP -> 进入在线考试系统 -> 注册登录/实人验证 -> 查 阅系统须知 -> 选择报考单位 -> 资格确认/阅读承诺书 -> 调试 -> 选择考 试 -> 实人验证 -> 进入考试 -> 提交作品完成考试

注意:本说明文档内容如有变动,请以系统内页面提示为准。

### 一、下载安装

视频考试过程中在线视频的录制、上传需要在学信网 App 进行,请提前在移动设备上下载并安装学信网 App (支持手机,不支持平板和电脑等), 安装时请允许应用使用您的摄像头、扬声器、存储空间、网络等权限,以保证考试正常进行。

# 二、登录

打开学信网 APP, 进入登录页面(如下图),参加初试的考生登录学信 网输入账号和密码,首页点击【在线考试系统】,进入下一步点击【视频考 试】,显示学信网用户协议。

| 动迎惑寻兴广网 |      |                   |                  |         | 任线考试系统                       | $\odot$  |
|---------|------|-------------------|------------------|---------|------------------------------|----------|
| 〈       |      | 学信网<br>高等教育学籍学历查询 | <del>; ;</del> - | 系统维护时间为 | ]每日凌晨 <mark>0点-2点</mark> ,请合 | 音理避开此时间段 |
| 邮箱/手机号  |      | 😑 学籍宣询 🕞          | 学历查询             | 进行操作。   |                              |          |
| 密码      |      | 高等教育学臻学历认证        |                  | ▶● 视    | 频考试                          |          |
|         |      |                   |                  |         |                              |          |
| 登录      |      | 学历备案表 学籍验证报告      | 学历认证报告           |         |                              |          |
| 注册账号    | 忘记密码 | 🛃 在线考试系统          | >                |         |                              |          |
|         |      |                   |                  |         |                              |          |

请认真仔细阅读用户协议及隐私政策,勾选"同意"点击【进入系统】, 请认真仔细阅读系统须知。点击【下一步】可查看考生所报考单位。选择 报考单位,点击【确定】即可进入资格确认页面。

| 学信网用户协议 🛞                                                                                                    | 系统须知                                                                                                    |                                               |
|----------------------------------------------------------------------------------------------------|----------------------------------------------------------------------------------------------------|-----------------------------------------------|
|                                                                                                    | 印》请使用无线宽带或畅通的4G/5G网络。                                                                                                    |                                               |
| 欢迎您使用中国高等教育学生信息网(以下简称<br>学信网、我们或本网站)。本网站由全国高等学校学<br>生信息咨询与就业指导中心(简称中心或我们)所有<br>和运营。您应当仔细阅读、充分理解《用户协议》和<br>《隐私政策》(简称本协议)的全部内容。                   | <ol> <li>1.考生准考资格由各招生单位确定。</li> <li>2.考试时间由各招生单位自行公布,请关;<br/>关公告。</li> <li>3.请在规定时间内完成考试作品提交。</li> <li>4.请保持网络稳定,避免造成考试无效。</li> </ol> | ±各招生单位有<br>₣机用户请使用                            |
| 一、协议的确认                                                                                                    | 无线宽带或畅通的4G/5G网络。                                                                                                    |                                               |
| 您访问学信网、注册成为学信网用户或使用学信<br>网的任何产品或服务,即视为您已阅读、了解并完全<br>同意本协议中的各项内容,包括本网站对条款内容所<br>作的任何修改。同时也代表您同意我们的《隐私政<br>策》,其内容涵盖了我们如何收集、使用、披露、存<br>储和保护您的个人信息。 | 5.需要在线录制的考试请务必进行音视频<br>能够录制及正常回看(声音、画面均正常)<br>6.部分考试需要两部手机,一部用于视频<br>于二机位录制(二机位设置方法)。<br>7.考试时需保证手机电量和存储空间充足,<br>完成前请勿卸载学信网App,请勿清除学  | 周试,确保视频<br>。<br>莟试,另一部用<br>在视频未上传<br>言网App数据及 |
| 若您不同意本协议,请不要注册、访问或以其他<br>方式使用学信网提供的任何产品或服务。                                                                                                    | 其缓存数据。<br>8.考试时请保持屏幕常亮、App在前台运行<br>屏,设置手机拒绝来电,不能接听语音和得                                                                                | ī,不要手动锁<br>见频通话,关闭                            |
| 二、协议的修改                                                                                                    | 外放音乐、闹钟、录屏等可能导致录制失!                                                                                                    | 收的应用程序和                                       |
| 本协议的内容可能会不时修改,以适应法律、技<br>术或业务的发展。修改后的协议将在学信网公布,重<br>大变更将以网站公告、用户通知等合适的形式向您告<br>知。                                                               | 业市週刊功能。<br>9.请牢记学信网的用户名和密码(为避免<br>请设置复杂密码)。<br>10.点击查看《考生操作手册和常见问题》<br>11.请考生使用最新版App考试,可在App<br>>关干->检测更新"更新App。也可使用划!               | 个人信息泄露,<br>,<br>中"我的->设置-<br>"器访问https://     |
| ✓ 同意学信网用户协议和隐私政策                                                                                                    | www.chsi.com.cn/wap/download.jsp下载                                                                                                    | 更新。                                           |
| 进入系统                                                                                                    | 下一步                                                                                                    |                                               |

# 四、资格确认、同意考试承诺书

进入资格确认界面,考生应仔细核对个人信息,确认无误后再点击【确

| 认无误】 | 按钮,    | 进入考试  | 列表,                  | 点击考试所报考专业。 | Â                       | 承诺书                                                                              | $\odot$          |
|------|--------|-------|----------------------|------------|-------------------------|----------------------------------------------------------------------------------|------------------|
|      | •      | 资格确认  | $\odot \mid \otimes$ |            | 参加                      | u北京舞蹈学院附中考试。                                                                     | 承诺书              |
|      | 姓名     |       |                      |            | 我是:<br>上视频考试            | 北京舞蹈学院附属中等舞蹈<br>(1)                                                              | 留学校复试线<br>身份证号   |
|      | 身份证号码  |       |                      |            | 码、户籍、                   | 民族等信息和相关材料是真实、                                                                   | 准确的,我            |
|      | 报考单位   | 北京    | 舞蹈学院附中               |            | 试内容及要                   | 要求,本人自愿参加此次诚信考试<br>1978年3月11日<br>1979年1月11日                                      | t,愿意在考           |
|      | 考试类型   |       | 艺术类                  |            | 成中广 悟虚<br>我郑重承读         | 17 古坝ち瓜双と。<br>告:<br>15 タン・マン・ロックロークの11 タン・マン・マン・マン・マン・マン・マン・マン・マン・マン・マン・マン・マン・マン | 回向的现在和           |
|      | 考试年份   |       |                      |            | 要求参加考                   | 3寸考试的观足和守则,保证及8<br>5试,如有违反,自愿按学校有乡<br>3征式处理                                      | 《走时桂序和<br>长违规违纪处 |
|      | ✔ 我已确认 | 考试承诺书 |                      |            | 理办法接受<br>二、保证在<br>和提交视频 | 2芯戒处理。<br>E网上考试时,严格按照报考的专<br>页,确保提交视频中的考生为本丿                                     | ₹业要求录制<br>\且不对视频 |
|      |        | 确认无误  |                      |            | 进行任何编<br>人承担由出          | 编辑,如提供虚假、错误视频或界<br>比造成的一切后果。<br>第9944关注律和考试纪律,试信者                                | F虚作假,本           |
|      |        |       |                      |            | 二、日见周弊。                 | 图17日大/21中作15 风纪律, 吸信者                                                            | σμ, MYTF         |

仔细阅读《参加北京舞蹈学院附中考试承诺书》, 并保证严格遵守。如有违反,将接受学校有关规定的 处理。

本人已认真阅读上述考试规则,并保证严格遵守,做一 名诚实守信的考生。如有违反,我愿意接受学校有关规 定的处理。

不同意

五、实人验证

进入考试信息列表,列表中显示考生需要参加的考试。兼报专业的考生需完成所报考试的所有考题视频录制和提交工作。

进入考试后先进行实人验证,验证通过后考生方可开始考试。点击【下一步】,按照页面提示进行实人验证操作,验证通过进入考试界面。

| •                                         | 北京舞蹈学院附中(艺术类)               | $\Theta \mid \otimes$ |
|-------------------------------------------|-----------------------------|-----------------------|
| 考试列:<br>进入考试后                             | <b>長</b><br>先进行实人验证,验证通过后方可 | 答题。                   |
| <ol> <li>数数</li> <li>考 (CR)(4)</li> </ol> | 複拟考试                        | 未完成 >                 |
| 2 中国<br>#3285(R):                         | ► <b>漠拟考试</b>               | 来発展 >                 |
| 3 芭蕾第<br>考试的第三                            | ▶ 模拟考试                      | *### >                |
| 图标算<br>考试的间:                              | 模拟考试                        | 来完成 >                 |
| <b>状态说明</b><br>* 未完成: 3                   | 考试中有尚未作签述尚未遵交的题目。           |                       |
|                                           |                             |                       |
|                                           |                             |                       |
|                                           | 計會                          | 视频调试                  |

# 六、调试设备

考生首次进入系统需要进行设备调试,进入调试页面后,点击❑开始 调试。设备调试正常后,点击❑结束录制。录制完成后请回放视频,检查 画面和声音(背景音乐、人声)是否正常。若对调试不满意可以选择重新 调试。调试结束后,点击【调试完毕】进入考试列表页面。

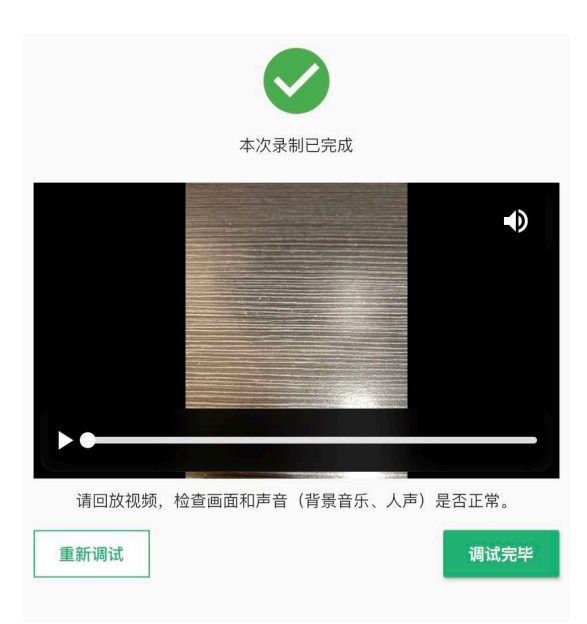

七、考试流程

实人验证后,进入考题列表页面。考生可以查看考试说明、考试时间要求及 考试信息等。点击【开始答题】,进入考题测评页面,点击【正式答题】

| ↑ 北京舞                                                         | 舞蹈学院附中(艺术                                  | $\odot   \otimes$       |
|---------------------------------------------------------------|--------------------------------------------|-------------------------|
| 中国舞专业                                                         | 模拟考试                                       |                         |
| 在此时间段内容     在                                                 | 完成所有题目的提交                                  |                         |
| <b>考试说明</b><br>此为模拟考试,<br>致。 请考试在录制 <sup>;</sup><br>考试系统操作指南。 | 考试流程和操作与正式司<br>视频前务必仔细阅读对应                 | 考试完全一<br><i>ī</i> 专业的线上 |
| 请考生在点击正<br>,不能接听语音和裙<br>屏等可能导致录制等                             | :式录制前,务必设置手标<br>见频通话,关闭外放音乐<br>去败的应用程序和应用通 | 乳拒绝来电<br>、闹钟、录<br>知功能。考 |
| 试时请保持屏幕常3<br>。点击正式录制后B                                        | <sup>亳</sup> 、App在前台运行,不<br>即视为使用了一次录制机    | 要手动锁屏<br>会。             |
| <b>题目</b> (共2题)                                               | ⑦如·                                        | 何设置二机位                  |
| <ol> <li>舞蹈身体条件;</li> <li>在线录制 录制时限</li> </ol>                | <b>则评</b>                                  | 开始答题                    |
| 2. 舞蹈表演考察<br>在线录制 录制时限                                        | : 2分钟                                      | 开始答题                    |
|                                                               | 返回考试列表                                     |                         |
|                                                               | I∳î 音                                      | 视频调试                    |

#### 2. 在线录制

考生按照其报考专业进行 在线考试。考生在正 式录制前须查看该题的考题说明、考题内容、录制时限、录 制次数。请务必确保设备允许系统使用摄像头及麦克风,适 当调高媒体音量,按要求操作。

| <                                                                                                    |                                                                      | 舞蹈身体条件测评                                                                                                    |
|----------------------------------------------------------------------------------------------------|----------------------------------------------------------------------|----------------------------------------------------------------------------------------------------|
| 录制时限:                                                                                                    |                                                                      | 开始录制                                                                                                    |
| 本考<br>頻,选号<br>一<br>時<br>初<br>一<br>時<br>一<br>一<br>一<br>一<br>一<br>一<br>一<br>一<br>一<br>二<br>一<br>一<br>二<br>5<br>一<br>一<br>二<br>一<br>二<br>一 | 试共有三次的<br>质点击"正式"<br>在点击"正式"<br>一一一一一一一一一一一一一一一一一一一一一一一一一一一一一一一一一一一一 | 正式视频录制机会,考生可在录制完毕后回看视<br>视频进行提交。<br>2017年3月3月,视为使用了一次录制机会,因<br>录制额,务必定置手机把电来电,不能接听语音<br>拉音乐,调中、美展等可能导致录制决致的应用<br>。考试时请保持屏幕常亮、App在前台运行,不 |

| 考 | 题 | 内 | 容 |
|---|---|---|---|
|   |   |   |   |

 测评内容要求 男女生一致。统一按照学校官网、官徵发布的"北京舞蹈学院附中 将招任复试考试通如"内暑蹈身体条件测计视频模板内容录制。 (投交的考试视频脉测评项目指令外,请保持安静)

2. 着装要求 女生: 穿吊带体接服、不穿裤袜: 光細不穿鞋; 盘头, 不化妆。 男生: 上身穿白色紧身无袖背心; 下身穿黑色三角短裤; 光脚不穿 鞋, 不化妆。

舞蹈身体条件测评

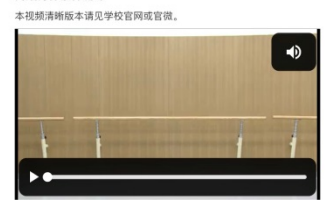

考生进入考题后点击【正式答题】进入考题详情页面,点击【开始录制】即 可。考生表演结束后,可以手动结束录制,也可以到录制时限后自动结束。 请注意录制页面的时间提示。录制结束后可以回放视频。

考生有三次录制机会。

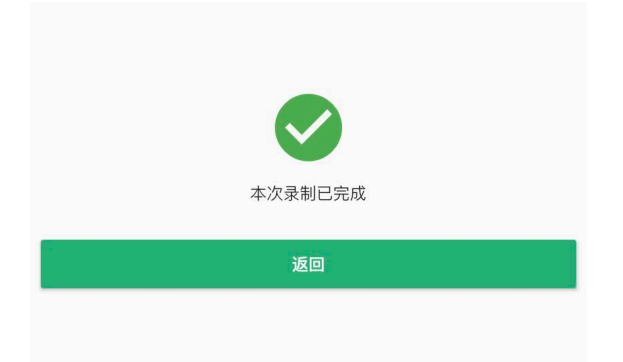

3. 提交考试视频

考生录制完成后考生须从已录制好的视频中选定需要提交的考试视频 进行提交。视频提交成功后将有"已提交成功"提示。同一场考试的所有考 题提交后,该场考试结束。

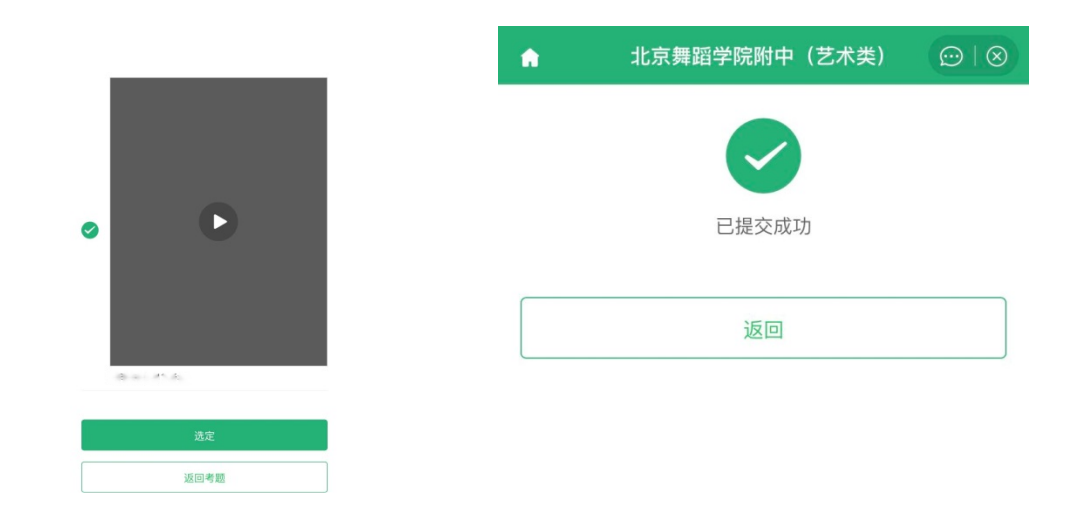

注意:

回放视频时,请检查画面和声音(背景音乐、人声)是否都能正常录制 和播放。如果录制或播放不正常,建议更换设备并重新调试。

视频调试、正式录制都需要保证录制页面正常录制,不能退出 App 或 将 App 退到后台运行;且不建议插入耳机或外接其他设备,以免造成音频 录制失败。

录制时限:指录制视频的时长。如果录制时限为"3分钟",则录制视频 3分钟后,将自动结束录制,期间可以手动结束录制,手动结束录制后此段 视频不可以继续录制。

开始录制,本次录制已经完成点击返回,模拟考试三次录制视频机会, 选择已录制的作品进行提交。

如果考试时间充裕,可在作品上传完成后再提交。如果考试时间紧张, 作品未上传完,也可先选定并提交作品,避免出现超过考试结束时间而作 品未提交的情况。作品提交后考生仍要关注作品的上传进度,避免出现上 传失败,影响考试的情况。

点击"正式答题"后,需手动点击开始录制。

### 4.作品续传

作品上传过程中,如果出现断电、断网等情况,都会造成上传中断。中 断后,考生需要进入【选择已录视频】页面,点击【点此续传】,进入未上 传完视频列表,点击【续传】按钮继续上传。上传完成后,点击右上角的 关闭按钮,查看未上传的视频是否上传成功。若提示未上传完成,请向下 滑动刷新页面,查看最新提示;若仍提示未上传完成,则再次点击续传。 未上传完视频列表可以在视频考试首页、考试列表和考题列表下查看,以 上页面都没有则表示该考生没有录制视频或视频已全部上传成功。

| ń                                                       | 北京舞蹈学院附中(艺术类            |                         |
|---------------------------------------------------------|-------------------------|-------------------------|
| 考试列表                                                    |                         | 可笑師                     |
| <ul> <li>进入考试后:</li> <li>1 歌舞</li> <li>考试时间:</li> </ul> | 光进行头入短证,短证通过后方<br>.模拟考试 | 」 <b>日</b> 合 想 。<br>已完成 |
| 2 中国舞<br>考试时间:                                          | ₩ 模拟考试                  | 已完成                     |
| 3 芭蕾舞<br>考试时间:                                          | <sup>罪</sup> 模拟考试       | 已完成                     |
| ① 您有未上                                                  | 上传完的视频                  | 查看>                     |
| 4 国标费<br>考试时间:                                          | ₣ 模拟考试                  | 已完成                     |
|                                                         |                         |                         |
|                                                         |                         |                         |
|                                                         |                         |                         |
|                                                         |                         |                         |
|                                                         | 1 <sup>t</sup> î        | 音视频调试                   |

注意:

续传时限最晚在考试结束后的2小时。请及时续传视频,避免出现超过 续传时间无法续传,影响考试的情况。

如果页面显示其他设备上有未上传完的视频,请检查对应设备确保视频 上传完成。

八、常见问题

1. Q: 学信网 APP 对设备参数有什么要求?

A: Android 操作系统要求 6.0 及以上; iOS 操作系统要求 12 及以上; 低于以上版本的需要自行升级操作系统。不支持美图手机。

2. Q:在线录制过程中,出现断电/断网的情况怎么办?

A: 请考生提前确认录制设备和环境可用。如考题允许多次录制,一旦 出现断电或断网等情况,考生可以重新进行录制。

3. Q: 提示你不在单位上传的准考名单中怎么办?

A:请仔细核对考生学信网账号的的姓名,证件号码,证件类型是否与 单位设置的准考信息一致,若有疑问,请联系报考单位。如学信网账号信 息有误,请根据系统提示修改。

4. Q: 实人验证一直不成功无法登录系统怎么办?

A:如果连续识别三次不成功,系统会提示人工审核的方式,请按要求 上传手持证件照片,工作人员审核通过后方可正常进入系统。

5. Q: 实人验证取消后, 无法再次进行实人验证怎么办?

A: 请等待一分钟后, 再进行实人验证。

6. Q:作品续传过程中,长时间卡到一个进度不动怎么办?

A:长时间卡在一个进度,表示作品可能已上传失败,需要刷新上传 列表并再次点击【续传】按钮。

7.Q:作品上传速度特别慢怎么办?

A: 建议切换优质网络。

 视频录制过程中,请勿长时间遮挡摄像头(如置于桌面),防止手机黑 屏、影响视频录制。 考试时请保持屏幕常亮、App 在前台运行,不要手动锁屏,设置手机拒
 绝来电,不能接听语音和视频通话,关闭外放音乐、闹钟、录屏等可能导
 致录制失败的应用程序和应用通知功能。